最終更新日:2020年9月18日

## 新ウェブサイト 不具合の対応状況

一般社団法人日本翻訳連盟

広報委員会

平素より大変お世話になっております。

弊連盟が9月1日に行いましたウェブサイトリニューアルに際し、サービスの一部が 正常にご利用いただけない状況が発生し、大変ご迷惑をおかけしており誠に申し訳ご ざいません。

現在報告されている不具合および対応状況については以下のとおりです。

\_\_\_\_\_

○会員マイページパスワード再設定のためのメールが届かない

日本翻訳連盟会員が新ウェブサイトで会員マイページにログインするためには、 info@jtf.jp から送信されるパスワード再設定のメールにあるリンクから遷移するペー ジでメールアドレスを入力の上、さらに送信される自動メールのリンクから遷移する ページでパスワードを設定していただく2段階の手続きが必要ですが、いずれかの自 動メールが一部受信側のメールクライアントで拒絶(迷惑メールフォルダにも振り分 けられない)されているため、パスワードの設定を完了できないケースが報告されて います。

→ (9月 18 日更新)自動返信メールの設定に不備があったため、修正をすでに行っ ておりますが、まだパスワードの再設定を行っていない方は本PDFファイルの末尾 にある手順で再設定を行っていただきますようお願いいたします。

※なお、セミナーご参加・教材購入の際に会員ログインをしていないと会員価格が適用 されません。 ○会員情報、翻訳会社リスト、翻訳者リストの表示が実際の情報と異なっている、 ウェブサイトリニューアル前にご登録いただいた会員情報と現在の会員情報が一部異な っており、会員登録情報、翻訳会社リスト、翻訳者リストに正しい情報が反映されてい ないケースが報告されています。

→ (9月 18 日更新)個人会員の登録情報編集・名簿の表示について修正を行いました。 それにともない、翻訳者リストのページを公開いたしました。(翻訳会社リストは 9 月7日時点で公開済)

-----

○会員名簿の検索結果のソート機能がうまく機能しない、会員情報詳細表示されないな どの不具合が報告されています。

→ (9月18日更新) 個人会員名簿・翻訳者リスト、合格者リスト等修正対応を行いま した。

-----

○ウェブサイトの誤字・脱字・ファイルのリンク切れ等

→随時確認の上対応を行います。

-----

なお、不具合の対応状況については随時ウェブサイトやメールにてご連絡してまいりま す。

ウェブサイトの不具合等お気づきの点がございましたら、

<u>https://www.jtf.jp/inquiry</u>よりご連絡くださいますと幸いです。なお、現在不具合のお 問い合わせが多数寄せられており、個別のお問い合わせへのご返信にお時間を頂戴して おりますので、何卒ご容赦ください。

会員の皆様、お客様にはご迷惑とご心配をおかけし、重ねてお詫び申し上げます。今後 ともどうぞよろしくお願いします。

## 会員パスワード再設定手順

①https://www.jtf.jp/password/reset のウェブサイトにアクセスしてください。

|                         | パスワード再設定                                                                    |
|-------------------------|-----------------------------------------------------------------------------|
| トップページ 🕨 パスワード再設定       |                                                                             |
| ※個人会員・質助会員(個人)は登録時のメールア | ドレス、法人会員・質励会員(法人)は「法人連絡先E-mail」のメールアドレス(法人代表者のメールア<br>ドレスではありません)を入力してください。 |
| メールアドレス                 | 送信                                                                          |
|                         | 送信                                                                          |

②「メールアドレス」と書かれている隣のテキストボックスに、メールアドレス(個人の場合は会員登録上のアドレス、法人の場合は連絡先アドレス(代表者・担当者のアドレスではありません。)オレンジ色の「送信」ボタンをクリックしてください。上手くいくと「パスワード再設定メール送信完了」と書かれたページに遷移します。

|                | バスワード冉設定メール送信完了                                            |
|----------------|------------------------------------------------------------|
| トップページ 🕨 パスワード | 縦定メール送信完了                                                  |
| パスワード再調        | <b>役定メール送信完了しました。</b>                                      |
| パスワードを再設)      | Eするためのリンクが記載されてメールが送信されました。手順に従って再設定を行ってください。<br>トップページに戻る |

③入力したメールアドレスに「パスワードを再設定してください」というメールが info@jtf.jp から届きます(受信ボックスにない場合、迷惑メールフォルダもご確認くだ さい)。そのメールアドレスの中にある「再設定」という緑色のボタンをクリックして ください。

クリックしても反応がない場合は、右クリックなどでリンクのアドレスをコピーし、ウ ェブブラウザに貼り付けてください。

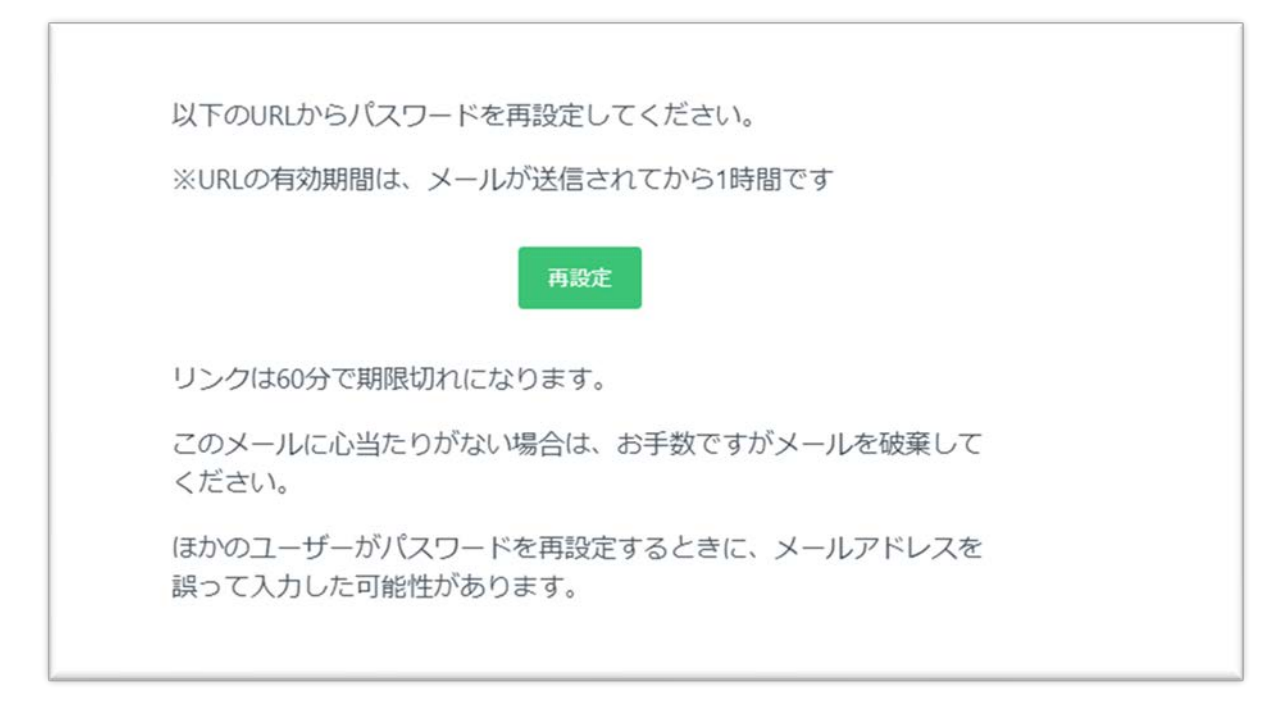

④「パスワード再設定」と書かれたウェブサイトが開きますので、メールを受け取ってから 60 分以内に「メールアドレス」にメールアドレスを入力し、「新しいパスワード」および「確認用パスワード」にはご希望のパスワードを入力の上、「送信」をクリックしてください。(「新しいパスワード」および「確認用パスワード」が一致していない場合、エラーになりますのでご注意ください。)

※メールを受け取ってから 60 分経過してしまった場合は①からやり直してください。

|                   | パスワード再設定 |
|-------------------|----------|
| トップページ 🕨 パスワード再設定 |          |
| メールアドレス           | l        |
| 新しいパスワード          |          |
| 確認用バスワード          |          |
|                   | 送信       |
|                   |          |
|                   |          |

⑤「パスワード再設定完了」の表示が出れば変更完了です。変更した後は自動的にログ イン状態になっています。

|                    | パスワード再設定完了 |  |
|--------------------|------------|--|
| トップページ 🕨 パスワード再設定定 | あ          |  |
|                    |            |  |
| パスワード再設定が          | 完了しました。    |  |
| パスワードが再設定され        | ました。       |  |
|                    | トップページに戻る  |  |
|                    |            |  |

⑥もしマイページからログアウトした後再度ログインしたい場合、会員 ID と設定した パスワードを使って、<u>https://www.jtf.jp/</u>右上にある「ログイン」ボタンからログイ ンしてください。

※会員 ID は会員証に記載されております。不明な場合は <u>https://www.jtf.jp/inquiry</u> からお問い合わせください。

|   | - #Ulitaよ<br>日本翻訳連盟<br>Lapar Translation Futureation |          | 集稿員会TTL | ন চপ্ৰা  | 🖂 お問い合わせ | English |   |
|---|------------------------------------------------------|----------|---------|----------|----------|---------|---|
|   | JTFと学ぶ                                               | JTFとつながる | JTF翻訳祭  | お役立ち情報   | JTF      | について    | 1 |
| 1 |                                                      |          |         | - marine | to manin | ·<br>m  |   |

上記の方法で設定ができない場合、ご不明な点がございましたら、お手数ですが改めて ご連絡ください。